# BAB IV HASIL DAN PEMBAHASAN

## 4.1 Hasil Implementasi

## 4.1.1 Bagian Admin Laundry

## 1. Tampilan Menu Login

Tampilan menu login merupakan tampilan yang digunakan untuk masuk atau sebagai akses ke menu berikutnnya jika user terdaftar yang dapat dilihat pada Gambar 4.1.

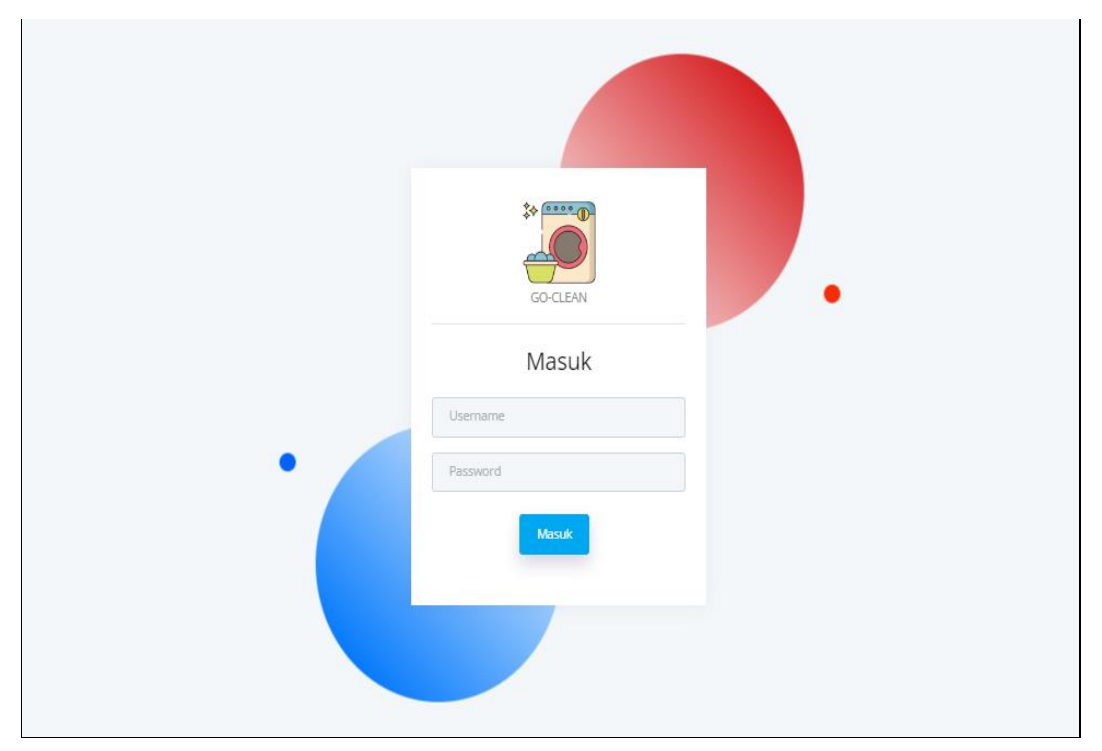

Gambar 4.1 Tampilan Menu Login

Berdasarkan gambar tersebut terdapat masukan data seperti *username* dan *password*, terdapat tombol masuk untuk melakukan proses *login*. Jika *login* berhasil maka dapat masuk ketampilan berikutnya, jika gagal maka muncul pemberitahuan gagal *login*.

# 2. Tampilan Menu Profil

Tampilan menu profil digunakan untuk melakukan perubahan data profil perusahaan dengan mengnyesuaikan dengan informasi kontak dan alamat perusahaan yang dapat dilihat pada Gambar 4.2.

| GO-CLEAN LAUNDRY  | C ADMIN - GO-CLEAN LAUNDRY |                   | D D~ @~                                                      |  |
|-------------------|----------------------------|-------------------|--------------------------------------------------------------|--|
| NAVIGATION        | Data Tempat Laundry        | Perhaharui Data   |                                                              |  |
| Dashboard         | Data rempactationary       |                   |                                                              |  |
| MASTER            |                            |                   |                                                              |  |
| Profil            |                            | Tempat<br>Laundry | GO-CLEAN Laundry                                             |  |
| 😫 Paket Laundry   | and a state of the         | Alamat            | Jl. Ratu Dibalau Blok BB 12 Tanjung Seneng<br>Bandar Lampung |  |
| TRANASAKSI        |                            | Kecamatan         |                                                              |  |
| Ξ Data Pesanan    |                            |                   | Tanjung Senang 💙                                             |  |
| 🗖 Data Pembayaran | GO-CLEAN Laundry           | Telepon           | 072190898                                                    |  |
| LAPORAN           |                            | Gambar            | Choose File No file chosen                                   |  |
| ළි Laporan        |                            |                   | Perbaharul                                                   |  |

Gambar 4.2 Tampilan Menu Profil

Berdasarkan gambar tersebut terdapat informasi menu sebelah kiri dengan mengakses menu profil, kemudian bagian sebelah kanan tampil informasi seperti nama perusahaan, alamat, kecamatan, telepon dan gambar perusahaan serta terdapat tombol perbaharui untuk melakukan perubahaan informasi profil.

# 3. Tampilan Menu Paket Laundry

Tampilan menu paket laundry digunakan untuk mengelola data seperti menampilkan, mengubah, menyimpan dan menghapus data yang dapat dilihat pada Gambar 4.3.

| GO-CLEAN LAUNDRY                                  | C ADMIN - GO-CLEAN LAUNDRY |                          |   |   |
|---------------------------------------------------|----------------------------|--------------------------|---|---|
| NAVIGATION                                        | Tambah Data Paket Laundry  |                          |   |   |
| MASTER                                            | Nama Paket Laundry         |                          |   |   |
| <ul> <li>Profil</li> <li>Paket Laundry</li> </ul> | Jenis                      | Nama Paket Laundry Pilih | ~ |   |
| TRANASAKSI                                        | Kategori                   | Pilih                    | ~ |   |
| i≣ Data Pesanan<br>🗖 Data Pembayaran              | Satuan<br>Layanan          | Satuan                   |   |   |
|                                                   | Harga                      | Layanan<br>Harga         |   |   |
| Gr caporan                                        | Keterangan                 | Keterangan               |   |   |
|                                                   |                            | B Simpan                 |   | 2 |
|                                                   |                            |                          |   |   |

Gambar 4.3 Tampilan Menu Paket Laundry

Berdasarkan gambar tersebut terdapat informasi menu sebelah kiri dengan mengakses menu paket, kemudian bagian sebelah kanan tampil informasi seperti nama paket laundry, jenis, kategori, satuan, layanan dan harga serta terdapat tombol simpan untuk menambahkan data.

#### 4. Tampilan Menu Kategori Layanan

Tampilan menu kategori layanan merupakan tampilan yang digunakan untuk menambahkan, mengubah, menampilkan dan menghapus data yang dapat dilihat pada Gambar 4.4.

| GO-CLEAN LAUNDRY  |    |          | :o-c            | Kategori Pak     | ket                               |           | ×       |                   |              |         |
|-------------------|----|----------|-----------------|------------------|-----------------------------------|-----------|---------|-------------------|--------------|---------|
| NAVIGATION        | i. | Data Pal | ket             | Nama<br>Kategori | Nama Kategori                     |           |         | oah Paket 🔳 Jeni: | s 🔳 Kat      | egori   |
| MASTER            |    | Show 10  | ~               |                  | Simpan                            |           |         |                   |              |         |
| 🖹 Profil          |    |          |                 |                  |                                   |           |         |                   |              |         |
| Paket Laundry     |    | No N     | Nam             | No.              | Nama Kategori                     | Aksi      |         | Satuan            | Layanan      | Harga   |
| TRANASAKSI        |    | 1 (      | GO-(            | 1                | Express                           |           |         | Kg                | Antar Jemput | Rp.6,00 |
| 😑 Data Pesanan    |    |          | 0721            |                  |                                   |           |         |                   |              |         |
| 🖯 Data Pembayaran |    | 2 0      | 50-CL<br>072190 | EAN Laundry      | Jasa Setrika<br>Estimasi 2-3 Hari | Setrika   | Express | Kg                | Antar Jemput | Rp.6,00 |
| LAPORAN           |    |          |                 |                  |                                   |           |         |                   |              |         |
| 믕 Laporan         |    | 3 (      | 50-CL<br>072190 | EAN Laundry      | Cuci Springbed Kecil              | Springbed | Express | PCS/1 Springbed   | Antar Jemput | Rp.350, |
|                   |    | 4 (      | 50-CL<br>072190 | EAN Laundry      | Cuci Springbed Besar              | Springbed | Express | PCS/1 Springbed   | Antar Jemput | Rp.400, |
|                   |    | 5 (      | 50-CL<br>072190 | EAN Laundry      | Karpet Kecil                      | Karpet    | Express | PCS/1 Karpet      | Antar Jemput | Rp.50,0 |
|                   |    | 6 (      | 50-CL<br>072190 | EAN Laundry      | Karpet Besar                      | Karpet    | Express | PCS/1 Karpet      | Antar Jemput | Rp.75,0 |
|                   |    |          |                 |                  |                                   |           |         |                   |              |         |

Gambar 4.4 Tampilan Menu Arsip Keluar

Berdasarkan gambar tersebut terdapat informasi menu sebelah kiri dengan mengakses menu paket dan kategori, kemudian bagian sebelah kanan tampil informasi seperti nama kategori dan serta terdapat tombol simpan untuk menambahkan data serta tombol hapus untuk menghapus data.

### 5. Tampilan Menu Data Pemesanan

Tampilan menu data pemesanan merupakan tampilan yang digunakan untuk menampilkan data pesanan dari konsumen sesuai informasi paket dan jumlah laundry yang dapat dilihat pada Gambar 4.5.

| GO-CLEAN LAUNDRE  | C ADMIN | - GO-CLEA    | N LAUNDRY                                       |                     |        |            |                     | ¢~ €           | »~ |
|-------------------|---------|--------------|-------------------------------------------------|---------------------|--------|------------|---------------------|----------------|----|
| NAVIGATION        |         | _            |                                                 |                     |        |            |                     |                |    |
| Dashboard         | Data    | Pesanan      | Laundry                                         |                     |        |            |                     |                |    |
| MASTER            | Show    | 10 🗸 en      | tries                                           | Se                  | arch:  |            |                     |                |    |
| 🖨 Profil          |         |              |                                                 |                     |        |            |                     |                |    |
| Paket Laundry     | No      | Nota         | Tanggal                                         | Konsumen            | Item   | Total      | Status              | Aksi           |    |
| TRANASAKSI        | 1       | NT002        | 13 June 2024<br>Penjemputan Kedaton             | mail<br>06872387827 | 1      | Rp.20,000  | Pesanan selesai     | Detail Pesanan |    |
| i≡ Data Pesanan   | 2       | NT003        | 13 June 2024                                    | Wabau               | 1      | Po 60 000  | (Decaman colocal)   | _              |    |
| 🖻 Data Pembayaran | 2       | NIGOS        | Penjemputan Jl. Pagar alam no 9, bandar lampung | 082112752865        | 1      | 140.00,000 | Pesaliari seresar   | Detail Pesanan |    |
| LAPORAN           | з       | NT004        | 19 June 2024<br>Replementa Reservable blok 417  | Wahyu               | 1      | Rp.20,000  | Menunggu pembayaran | Detail Pesanan |    |
| 🖨 Laporan         |         |              |                                                 |                     |        |            |                     |                |    |
|                   | Showin  | ig 1 to 3 of | '3 entries                                      | Previous            | 1 Next |            |                     |                |    |
|                   | 4       |              |                                                 |                     |        |            |                     | •              |    |
|                   |         |              |                                                 |                     |        |            |                     |                |    |
|                   |         |              |                                                 |                     |        |            |                     |                |    |
|                   |         |              |                                                 |                     |        |            |                     |                |    |

Gambar 4.5 Tampilan Menu Data Pemesanan

Berdasarkan gambar tersebut terdapat informasi menu sebelah kiri dengan mengakses menu data pemesanan, kemudian bagian sebelah kanan tampil informasi nomor nota, tanggal, konsumen, item, total, status dan detail pesanan untuk menampilkan informasi pesanan konsumen secara detail.

# 6. Tampilan Menu Data Pembayaran

Tampilan menu pembayaran merupakan tampilan yang digunakan untuk menerima atau menolak data pembayaran sesuai transaksi pemesanan konsumen yang dapat dilihat pada pada Gambar 4.6.

|                                      | C | ADMIN  | - GO-CLEAN     | N LAUNDRY                                                       |          |                    |      |           |             | ÷.              | <b>@</b> ~ |
|--------------------------------------|---|--------|----------------|-----------------------------------------------------------------|----------|--------------------|------|-----------|-------------|-----------------|------------|
| NAVIGATION                           | 1 | Data   | Pebayara       | n Pesanan                                                       |          |                    |      |           |             |                 |            |
| MASTER                               |   | Show[  | 10 🗙 ent       | ries                                                            |          | Search:            |      |           |             |                 |            |
| 문 Paket Laundry                      |   | No     | Nota           | Tanggal                                                         | Ko       | nsumen             | ltem | Total     | Bukti Bayar | Status          |            |
| TRANASAKSI                           |   | 1      | NT002          | 13 June 2024<br>Penjemputan Kedaton                             | m:<br>08 | ail<br>872387827   | 0    | Rp.20,000 | Č.          | Pesanan selesai |            |
| i≡ Data Pesanan<br>🔁 Data Pembayaran |   | 2      | NT003          | 13 June 2024<br>Penjemputan ji. Pagar alam no 9, bandar lampung | Wa       | ahyu<br>2112752865 | 0    | Rp.60,000 | 12          | Pesanan selesai |            |
| LAPORAN                              |   | Showin | ng 1 to 2 of . | 2 entries                                                       | Previo   | us 1 N             | lext |           |             |                 |            |
| 🖨 Laporan                            |   | 4      |                |                                                                 |          |                    |      |           |             | ,               |            |
|                                      |   |        |                |                                                                 |          |                    |      |           |             |                 |            |
|                                      |   |        |                |                                                                 |          |                    |      |           |             |                 |            |
|                                      |   |        |                |                                                                 |          |                    |      |           |             |                 |            |

Gambar 4.6 Tampilan Menu Data Pembayaran

Berdasarkan gambar tersebut terdapat informasi menu sebelah kiri dengan mengakses menu data pembayaran, kemudian bagian sebelah kanan tampil informasi nomor nota, tanggal transaksi, nama konsumen, item, total, bukti bayar dan tombol konfirmasi terima serta tolak jika tidak sesuai.

# 7. Tampilan Menu Laporan

Tampilan pada menu laporan transaksi merupakan tampilan yang digunakan untuk menampilkan data berdasarkan priode tanggal dan terdapat tombol cetak untuk menampilkan data yang dapat dilihat pada pada Gambar 4.7.

| GO-CLEAN LAUNDRY  | C ADMIN - GO-CLEAN LAUNDRY |             | D ⊕∧ | \$× |
|-------------------|----------------------------|-------------|------|-----|
| NAMGATION         | Laporan Data Pesanan       |             |      |     |
| MASTER            | Davi Tanggal               |             |      |     |
| 🖹 Profil          | Darrianggar                | 01-Aug-2024 |      |     |
| Paket Laundry     | Sampai Tanggal             | 05-Sep-2024 | ٥    |     |
| TRANASAKSI        |                            | Cetak       |      |     |
| :≣ Data Pesanan   |                            |             |      |     |
| 🖶 Data Pembayaran |                            |             |      |     |
| LAPORAN           | Laporan Data Pendapatan    |             |      |     |
| 🖨 Laporan         |                            |             |      |     |
|                   | Dari Tanggal               | qqÀNÀN      | ٥    |     |
|                   | Sampai Tanggal             | ddYyyy      | ٥    |     |
|                   |                            | Cetak       |      |     |
|                   |                            |             |      |     |

Gambar 4.7 Tampilan Menu Laporan

Berdasarkan gambar tersebut terdapat informasi menu sebelah kiri dengan mengakses menu laporan, kemudian bagian sebelah kanan tampil informasi pilihan priode seperti dari tanggal dan sampai tanggal kemudian tombol cetak untuk mencetak laporan.

# 4.1.2 Bagian Driver

## 1. Tampilan Menu Login

Tampilan menu login merupakan tampilan yang digunakan untuk masuk atau sebagai akses ke menu berikutnnya jika user terdaftar yang dapat dilihat pada Gambar 4.8.

| Login<br>Login dengan akun ar | nda.      | 12:29 |
|-------------------------------|-----------|-------|
| ad                            |           |       |
| Password                      |           | ø     |
|                               | Login     |       |
|                               |           |       |
|                               | Buat Akun |       |
| 4                             | 0         |       |

Gambar 4.8 Tampilan Menu Login

Berdasarkan gambar tersebut terdapat masukan data seperti username dan password, terdapat tombol masuk untuk melakukan proses login. Jika login

berhasil maka dapat masuk ketampilan berikutnya, jika gagal maka muncul pemberitahuan gagal *login*.

# 2. Tampilan Menu Pemesanan

Tampilan menu data pemesanan merupakan tampilan yang digunakan untuk menampilkan data pesanan dari konsumen sesuai informasi paket dan jumlah laundry yang dapat dilihat pada Gambar 4.9.

|                                                                        | 🔻 🖌 🔳 12:29 |
|------------------------------------------------------------------------|-------------|
| < Data Pesanan Lau                                                     | undry       |
|                                                                        |             |
| #NT019   GO-CLEAN Laundry                                              |             |
| © 04 August 2024                                                       |             |
| - Cuci Springbed Kecil   Antar J<br>estimasi 4-7 hari 1PCS/1 Springbed | emput       |
| – Jasa Setrika   Antar Jemput<br>Estimasi 2-3 Hari 1 Kg                |             |
| - Paket Cuci dan Setrika   Antai<br>Estimasi 2-3 Hari 1Kg              | r Jemput    |
| Penjemputan bandar lampung                                             |             |
| Pesanan selesal,<br>Akan diantar ke alamat                             |             |
| Home Pesanan Pengirin                                                  | nan         |
|                                                                        |             |

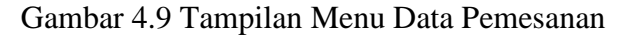

Berdasarkan gambar tersebut terdapat informasi menu sebelah kiri dengan mengakses menu data pemesanan, kemudian bagian sebelah kanan tampil informasi nomor nota, tanggal, konsumen, item, total, status dan detail pesanan untuk menampilkan informasi pesanan konsumen secara detail.

# 3. Tampilan Menu Konfirmasi Pengiriman

Tampilan menu konfirmasi pengiriman digunakan untuk menampilkan data pesanan laundry dan dapat mengkonfirmasi yang dapat dilihat pada Gambar 4.10.

| ▼⊿ ■ 12:29                                        |
|---------------------------------------------------|
| < Data Pengiriman Laundry                         |
|                                                   |
| #NT001   GO-CLEAN Laundry                         |
| © 04 August 2024                                  |
| Konsumen : ADAM                                   |
| Telepon : 085368176565                            |
| - Paket Cuci dan Setrika   Jumlah 1 Kg            |
| - Paket Cuci dan Setrika   Jumlah 1 Kg            |
| - Cuci Springbed Besar   Jumlah 1 PCs/1 Springbed |
| Alamat Pengiriman : bandar lampung                |
| Lunas Selesal                                     |
| Diterima oleh konsumen                            |
| Home Pesanan Pengiriman                           |
|                                                   |

Gambar 4.10 Tampilan Menu Konfirmasi Pengiriman

Berdasarkan gambar tersebut terdapat informasi menu sebelah bawah dengan mengakses menu pesanan dan konfirmasi pengiriman selesai.

# 4.1.3 Bagian Konsumen

# 4. Tampilan Menu Registrasi

Tampilan menu registrasi merupakan tampilan yang digunakan untuk melakukan pendaftaran akun baru sebagai konsumen sehingga dapat melakukan transaksi yang dapat dilihat pada Gambar 4.11.

| <b>Registrasi</b><br>Buat akun baru |            | • 1 | 12:29 |
|-------------------------------------|------------|-----|-------|
| Nama Lengkap                        |            |     |       |
| Alamat                              |            |     |       |
| Telepon                             |            |     |       |
| Username                            |            |     |       |
| Password                            |            |     | 8     |
|                                     | Registrasi |     |       |
|                                     |            |     |       |
|                                     | Masuk      |     |       |
| $\triangleleft$                     | 0          |     |       |

Gambar 4.11 Tampilan Menu Registrasi

Berdasarkan gambar tersebut terdapat masukan data seperti nama lengkap, alamat, telepon, *username* dan *password*, terdapat tombol registrasi untuk melakukan proses pendaftaran. Terdapat tombol login untuk masuk jika sudah memiliki akun.

# 5. Tampilan Menu Login

Tampilan menu login merupakan tampilan yang digunakan untuk masuk atau sebagai akses ke menu berikutnnya jika user terdaftar yang dapat dilihat pada Gambar 4.12.

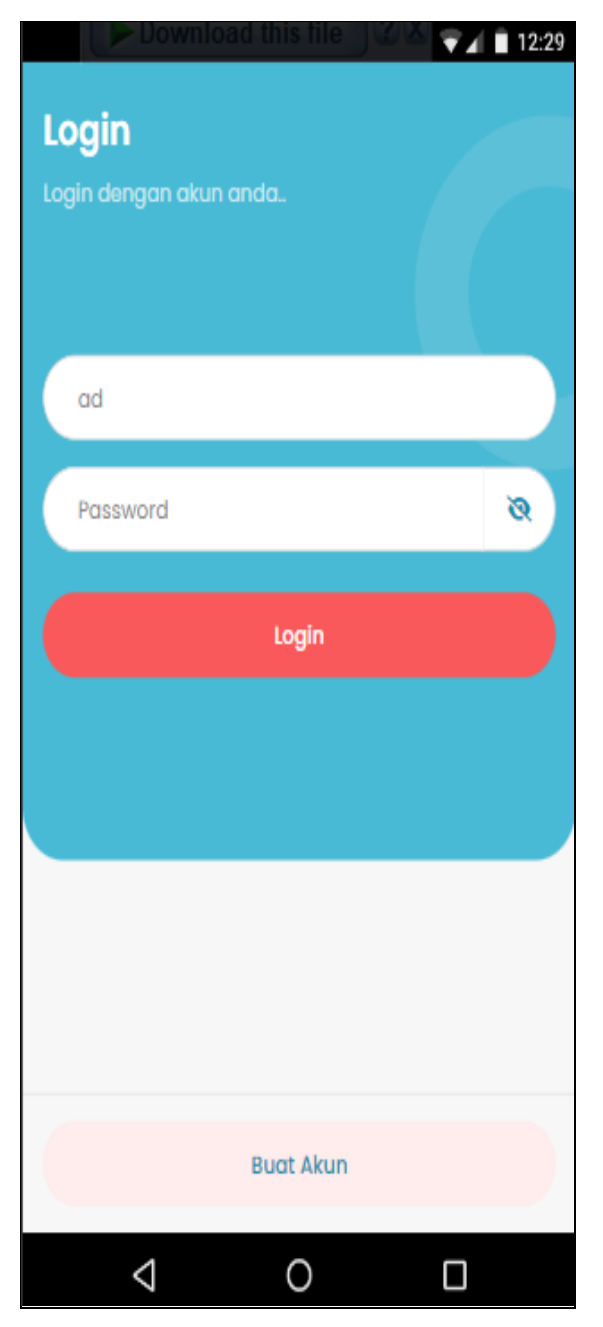

Gambar 4.12 Tampilan Menu Login

Berdasarkan gambar tersebut terdapat masukan data seperti *username* dan *password*, terdapat tombol masuk untuk melakukan proses *login*. Jika *login* berhasil maka dapat masuk ketampilan berikutnya, jika gagal maka muncul pemberitahuan gagal *login*.

# 6. Tampilan Menu Profil

Tampilan menu profil digunakan untuk melihat data profil perusahaan dengan informasi kontak dan alamat perusahaan yang dapat dilihat pada Gambar 4.13.

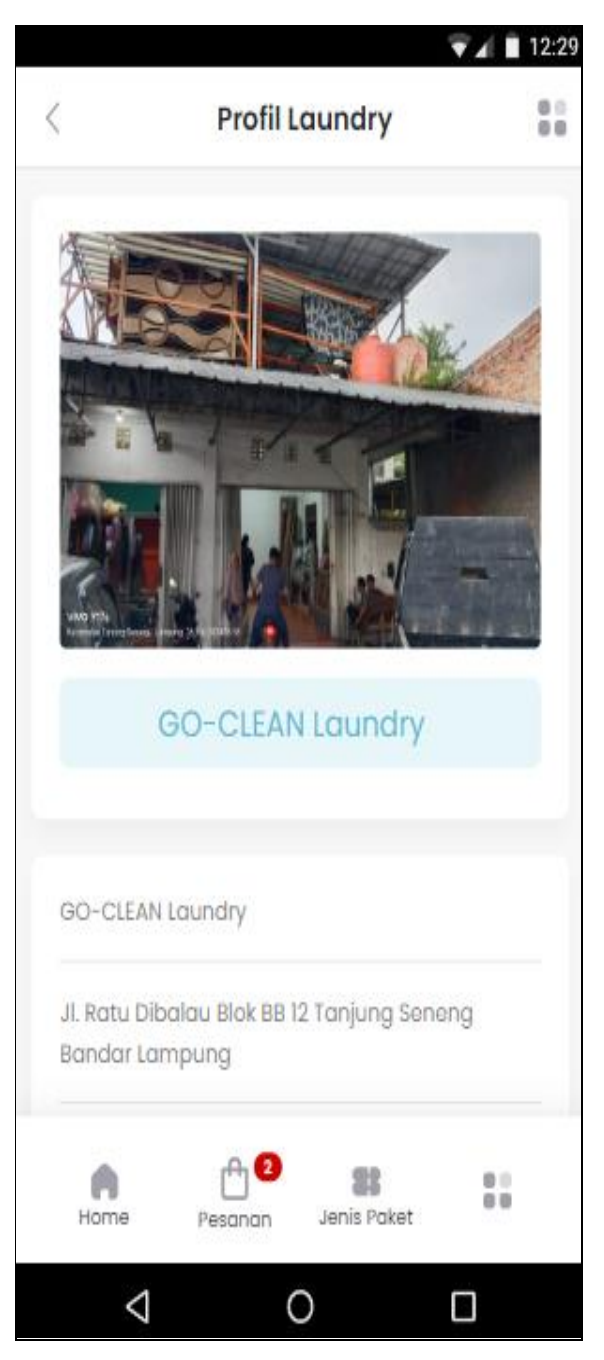

Gambar 4.13 Tampilan Menu Profil

Berdasarkan gambar tersebut terdapat informasi menu sebelah kiri dengan mengakses menu profil, kemudian tampil informasi seperti nama perusahaan, alamat, kecamatan, telepon dan gambar perusahaan.

# 7. Tampilan Menu Paket Laundry

Tampilan menu paket laundry digunakan untuk menampilkan data paket laundry dari kategori, jenis layanan dan harga yang dapat dilihat pada Gambar 4.14.

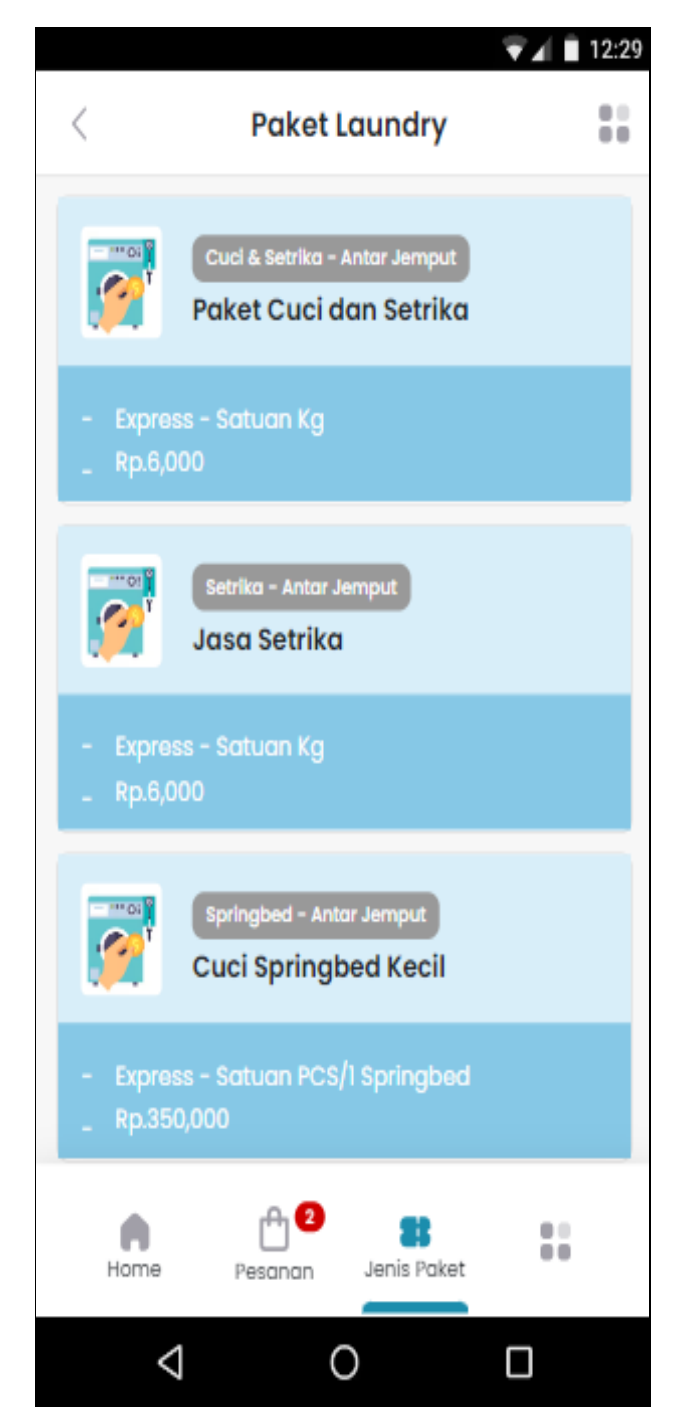

Gambar 4.14 Tampilan Menu Paket Laundry

Berdasarkan gambar tersebut terdapat informasi menu sebelah bawah dengan mengakses menu profil, kemudian tampil informasi seperti nama paket laundry, jenis, kategori, satuan, layanan dan harga. 6. Tampilan Menu Pemesanan Paket Laundry

Tampilan menu data pemesanan merupakan tampilan yang digunakan untuk menampilkan data pesanan dari konsumen sesuai informasi paket dan jumlah laundry yang dapat dilihat pada Gambar 4.15.

|                 |            |                          | 🔻 🛋 12:29  |
|-----------------|------------|--------------------------|------------|
| ::              |            | 6                        | Chat Admin |
| Karpet          | Sofa       | Springbed                | Setrika    |
| Paket Cuc       | i dan Setr | ika                      | ×          |
| Paket Laund     | iry        | Paket Cuci d             | an Setrika |
| Kategori        |            |                          | Express    |
| Harga           |            | Rp.                      | 6,000 / Kg |
| Layanan         |            | Ant                      | ar Jemput  |
| Masukan Ju      | mlah/Berat |                          | 0          |
|                 |            | Proses                   | Batal      |
| Home            | Pesanan    | <b>88</b><br>Jenis Paket |            |
| $\triangleleft$ | (          | )                        |            |

Gambar 4.15 Tampilan Menu Pemesanan Paket Laundry

Berdasarkan gambar tersebut terdapat informasi menu sebelah bawah dengan mengakses menu data pemesanan, kemudian bagian sebelah kanan tampil informasi nomor nota, tanggal, konsumen, item, total, status dan detail pesanan untuk menampilkan informasi pesanan konsumen secara detail.

## 7. Tampilan Menu Pembayaran

Tampilan menu data pembayaran merupakan tampilan yang digunakan untuk menampilkan data pesanan dari konsumen sesuai informasi paket dan jumlah laundry yang dapat dilihat pada Gambar 4.16.

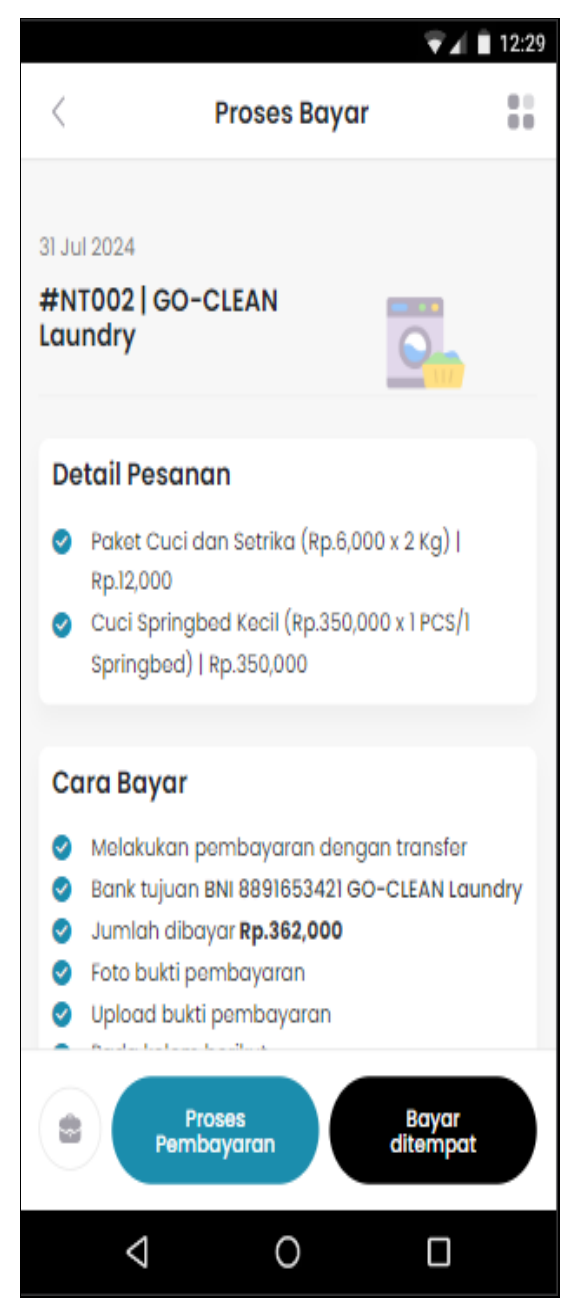

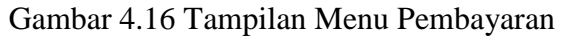

Berdasarkan gambar tersebut terdapat informasi menu sebelah bawah dengan mengakses menu data pemesanan, kemudian tampil informasi pembayaran seperti nota, tanggal, jumlah bayar, cara bayar, upload bukti bayar.

#### 8. Tampilan Menu Status Pemesanan

Tampilan pada menu status pemesanan merupakan tampilan yang digunakan untuk menampilkan informasi data status berdasrakan transaksi pemesanan yang telah dilakukan dan dapat dilihat pada pada Gambar 4.17.

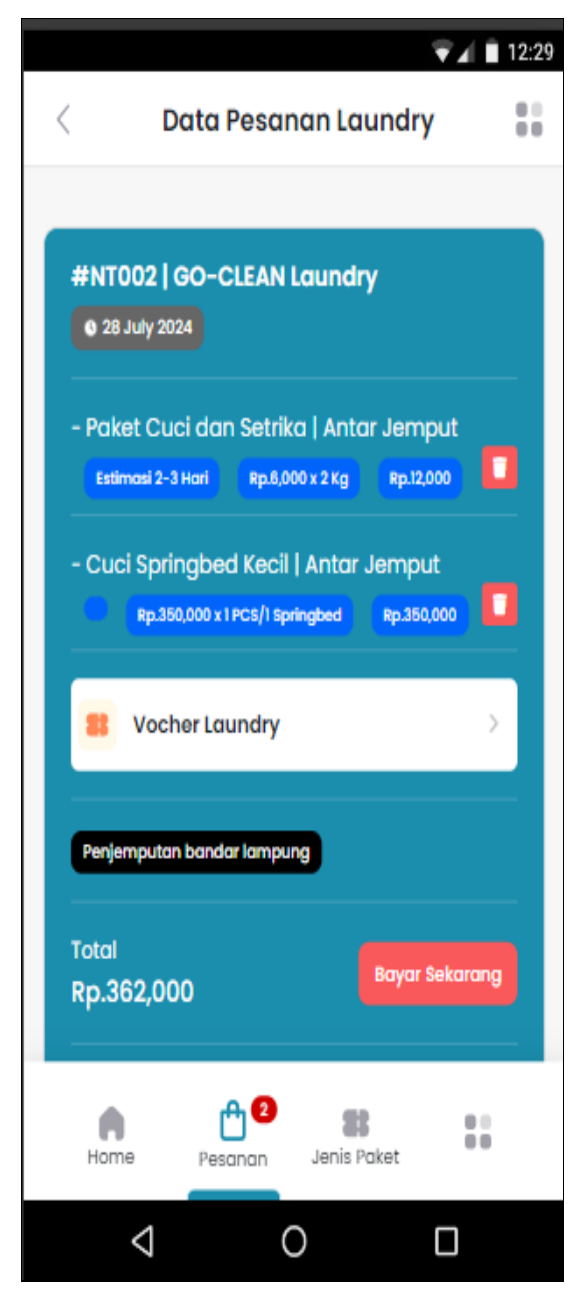

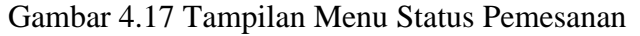

Berdasarkan gambar tersebut terdapat informasi menu sebelah bawah dengan mengakses menu data pemesanan, kemudian tampil informasi nomor nota, tanggal, konsumen, item, total, status dan detail pesanan untuk menampilkan informasi pesanan konsumen secara detail dan informasi status pemesanan.

## 4.2 Hasil Pembahasan

Hasil pembahasan merupakan bagian untuk melakukan pengujian sistem menggunakan metode black box testing. Pengujian dilakukan dengan membagian kepada responden untuk menguji fungsi pada tampilan sistem, berikut hasil pengujian yang telah dilakukan oleh responden.

| Data<br><i>Input</i> -an                                                                       | Diharapkan                                                                                         | Respon                                                                                                    | Sukses | Gagal |
|------------------------------------------------------------------------------------------------|----------------------------------------------------------------------------------------------------|----------------------------------------------------------------------------------------------------|--------|-------|
| Bagian Adm                                                                                     | in                                                                                                 | ·                                                                                                    |        |       |
| Username<br>& password<br>terdaftar                                                            | Dapat masuk ke <i>form</i><br>menu utama untuk<br>pengguna / admin.                                | Tombol <i>Login</i><br>dapat<br>berfungsi<br>sesuai yang<br>diharapkan                                                                                                    | Sukses | -     |
| Username<br>& password<br>Tidak<br>Terdaftar                                                   | Tidak dapat <i>login</i> , akses<br>gagal dan keluar pesan<br>peringatan.                          | User tidak bisa<br>login dan<br>program<br>menampilkan<br>pesan "Gagal<br>login:cek<br>username dan<br>password<br>anda!"                                                                                             | Sukses | -     |
| Menambah<br>kan,<br>mengubah,<br>menghapus<br>dan<br>menampilk<br>an data<br>profil<br>laundry | Dapat menambahkan<br>data, Dapat mengubah<br>data, dapat<br>menampilkan data dan<br>menghapus data | Ketika<br>menambahkan<br>data dapat<br>tersimpan<br>kedatabase,<br>Ketika<br>mengubah data<br>dapat<br>mengubah<br>sesuai data<br>dipilih, Ketika<br>data dihapus<br>maka dapat<br>menghapus<br>data pada<br>database | Sukses | -     |

Tabel 4.1 Hasil Pengujian Black Box

| Data<br><i>Input</i> -an                                                                                    | Diharapkan                                                                                         | Respon                                                                                                    | Sukses | Gagal |  |  |  |  |
|----------------------------------------------------------------------------------------------------|----------------------------------------------------------------------------------------------------|----------------------------------------------------------------------------------------------------|--------|-------|--|--|--|--|
| Bagian Admin                                                                                                |                                                                                                    |                                                                                                    |        |       |  |  |  |  |
| Menambah<br>kan,<br>mengubah,<br>menghapus<br>dan<br>menampilk<br>an data<br>paket<br>laundry               | Dapat menambahkan<br>data, Dapat mengubah<br>data, dapat<br>menampilkan data dan<br>menghapus data | Ketika<br>menambahkan<br>data dapat<br>tersimpan<br>kedatabase,<br>Ketika<br>mengubah data<br>dapat<br>mengubah<br>sesuai data<br>dipilih                                                                             | Sukses | _     |  |  |  |  |
| Menambah<br>kan,<br>mengubah,<br>menghapus<br>dan<br>menampilk<br>an data<br>kategori<br>layanan<br>laundry | Dapat menambahkan<br>data, Dapat mengubah<br>data, dapat<br>menampilkan data dan<br>menghapus data | Ketika<br>menambahkan<br>data dapat<br>tersimpan<br>kedatabase,<br>Ketika<br>mengubah data<br>dapat<br>mengubah<br>sesuai data<br>dipilih, Ketika<br>data dihapus<br>maka dapat<br>menghapus<br>data pada<br>database | Sukses | _     |  |  |  |  |
| Menampilk<br>an data<br>pesanan<br>laundry                                                                  | Dapat menampilkan<br>data dan menghapus<br>data                                                    | Dapat<br>menampilkan<br>data<br>berdasarkan<br>database                                                                                                    | Sukses | -     |  |  |  |  |
| Mengkonfir<br>masi<br>pesanan<br>laundry                                                                    | Dapat menerima atau<br>menolak pesanan                                                             | Ketika<br>menerima atau<br>menolak maka<br>akan<br>mengubah<br>status pesanan<br>yang ada<br>didatabase                                                                                                    | Sukses | -     |  |  |  |  |

Tabel 4.1 Hasil Pengujian *Black Box* (Lanjutan)

| Data<br><i>Input</i> -an                                        | Diharapkan                                                                  | Respon                                                                                                    | Sukses | Gagal |  |  |  |  |
|-----------------------------------------------------------------|-----------------------------------------------------------------------------|----------------------------------------------------------------------------------------------------|--------|-------|--|--|--|--|
| Ragian Admin                                                    |                                                                             |                                                                                                    |        |       |  |  |  |  |
| Laporan                                                         | Menampilkan data<br>sesuai priode                                           | Akan tampil<br>data jika pada<br>priode dipilih<br>tersedia.                                                              | Sukses | -     |  |  |  |  |
| Bagian Kons                                                     | sumen                                                                       |                                                                                                    |        |       |  |  |  |  |
| Melakukan<br>registrasi                                         | Masukan nama, alamat,<br>telepon username dan<br>password                   | Dapat<br>melakukan<br>registrasi dan<br>menambahkan<br>data akun ke<br>databse                                            | Sukses | -     |  |  |  |  |
| Proses<br>login<br>Username<br>& password<br>terdaftar          | Dapat masuk ke <i>form</i><br>menu utama untuk<br>pengguna / admin.         | Tombol <i>Login</i><br>dapat<br>berfungsi<br>sesuai yang<br>diharapkan                                                    | Sukses | -     |  |  |  |  |
| Proses<br>login<br>Username<br>& password<br>Tidak<br>Terdaftar | Tidak dapat <i>login</i> , akses<br>gagal dan keluar pesan<br>peringatan.   | User tidak bisa<br>login dan<br>program<br>menampilkan<br>pesan "Gagal<br>login:cek<br>username dan<br>password<br>anda!" | Sukses | -     |  |  |  |  |
| Menampilk<br>an data<br>profil<br>laundry                       | Dapat menampilkan<br>data dan menghapus<br>data                             | Tampil data<br>sesuai dengan<br>fungsinya                                                                                 | Sukses | -     |  |  |  |  |
| Menampilk<br>an data<br>paket<br>laundry                        | Dapat menampilkan<br>data paket laundry                                     | Tampil data<br>sesuai dengan<br>fungsinya                                                                                 | Sukses | -     |  |  |  |  |
| Melakukan<br>pemesanan                                          | Dapat menambahkan<br>data pemesanan susuai<br>dengan jenis paket<br>laundry | Berjalan sesuai<br>dengan<br>fungsinya                                                                                    | Sukses | -     |  |  |  |  |

Tabel 4.1 Hasil Pengujian *Black Box* (Lanjutan)

| Data<br><i>Input</i> -an    | Diharapkan                                                                                   | Respon                                 | Sukses | Gagal |  |  |  |
|-----------------------------|----------------------------------------------------------------------------------------------|----------------------------------------|--------|-------|--|--|--|
| Bagian Konsumen             |                                                                                              |                                        |        |       |  |  |  |
| Melakukan<br>pembayara<br>n | Dapat menambahkan<br>data pembayaran susuai<br>dengan jumlah transaksi<br>pemesanan          | Berjalan sesuai<br>dengan<br>fungsinya | Sukses | -     |  |  |  |
| Status<br>pemesanan         | Dapat menampilkan<br>data status pemesanan<br>konsumen apakah<br>sudah selesai atau<br>belum | Berjalan sesuai<br>dengan<br>fungsinya | Sukses | -     |  |  |  |

Tabel 4.1 Hasil Pengujian *Black Box* (Lanjutan)

Setelah melihat berdasarkan hasil uji secara keseluruhan pengujian terhadap fungsi sistem dapat disimpulkan hasil dan pembahasan penelitian diketahui bahwa responden menilai sistem yang dibangun telah "Sesuai Fungsi".